## Destek Yönetim Sistemi

PAZARA GİRİŞ BELGESİ DESTEĞİ BAŞVURU KILAVUZU

|                                                         | «<br>Ana Sayfa İş Akışları    | 0            |                 | ve t                                  | 🗉 ? 🛓 🕞          |
|---------------------------------------------------------|-------------------------------|--------------|-----------------|---------------------------------------|------------------|
| DYS<br>T.C. TICARET BAKANLIĞI<br>DESTEK YÖNETIM SISTEMI | DUYURULAR                     |              |                 | Tümü 😹 BILDIRIMLER                    | Túmü             |
| İhracat Destekleri 🕨 🕨                                  | Yeni Başvuru (İhracat)        |              |                 |                                       |                  |
| Hizmet Sektörü Destekleri 🕨                             | Başvuru Listem (İhracat)      |              |                 |                                       |                  |
| TURQUALITY - İhracat 🕨                                  | Destek Ödeme Listem (İhracat) |              |                 | Destek başvurusunun, Belge/Sertifika/ | Test             |
| TURQUALITY - Hizmet                                     | Özet Başvuru Listem (İhracat) |              |                 | Raporu düzenlenme tarihinden itibare  | n <b>6 aylık</b> |
| Vergi Resim Harç İstisnası 🔸                            |                               |              |                 | süre içerisinde yapılması gerekmekted | lir.             |
| Dahilde İşleme Rejimi 🛛 🕨                               |                               |              |                 |                                       |                  |
| Hariçte İşleme Rejimi 🛛 🕨                               |                               |              |                 |                                       |                  |
| Künye İşlemleri 🛛 🕨                                     |                               |              |                 |                                       |                  |
| Destek Parametreleri                                    |                               |              |                 |                                       |                  |
|                                                         |                               |              |                 |                                       | Timi             |
|                                                         | IŞ ANIŞLARI                   |              |                 |                                       | Tuttiu           |
|                                                         |                               | 0            | ~               |                                       |                  |
|                                                         | Gelen (0)                     | Bekleyen (0) | Tamamianan (13) |                                       |                  |
|                                                         |                               |              |                 |                                       |                  |
|                                                         |                               |              |                 |                                       |                  |
|                                                         |                               |              |                 |                                       |                  |

✓ ⊕ ♦ ? C) 8 \* Ana Sayfa Yeni Başvuru (İhracat) 🛛 🙆 Ara DYS O Tarım Destekleri O Yurt Dışı Fuar Destekleri T.C. TICARET BAKANLIĞI DESTEK YÖNETIM SISTEMI O Yurt İçi Fuar Destekleri O Pazara Giriş Belgesi Destekleri Belge/Sertifika Kapsama Alınma Başvurusu Hizmet Sektörü Destekleri →Belge/Sertifikanın ilk defa alındığı durumlarda; Belge/Sertifika Destek Ödeme Başvurusu(İlk Alım) TURQUALITY - İhracat Belge/Sertifika Destek Ödeme Başvurusu(Belge Yenileme) Daha önceden alınmış bir belge/sertifikanın yenilendiği durumlarda; Tarım Analizi Destek Ödeme Başvurusu TURQUALITY - Hizmet Test/Analiz Destek Ödeme Başvurusu Test Raporu için başvurulması durumunda; Vergi Resim Harç İstisnası 🕨 O Tasarım Destekleri O E-Ticaret Sitelerine Üyelik Destekleri Dahilde İşleme Rejimi O Yurt Dışı Şirket ve Marka Satın Alma Destekleri Haricte İşleme Rejimi Yurt Dışı Pazar Araştırması Destek Ödeme Başvurusu Rapor Satin Alma Onay Başvurusu Yurt Dışı Birim Onay Başvurusu **Destek Parametreleri** Yurt Dışı Birim Kira Destek Ödeme Başvurusu Yurt Dışı Tanıtım Destek Ödeme Başvurusu Yurt Dışı Marka Tescil Destek Ödeme Başvurusu Küresel Tedarik Zinciri Yetkinlik Projesi Başvurusu SDŞ Kapsama Alınma Başvurusu DTSŞ Kapsama Alınma Başvurusu ➔ Devam Et

İhracat Destekleri

Künye İşlemleri

|                                                                                                    | K Ana Sayfa İş Akışları 📀 E                                                                                                    | Belge/Sertifika Destek Ödeme Başvurusu(İlk Alıı                                                                                                    | m) 📀                          |                                                                                                    | ✓ Xazışı                                                                                                    | 🗘 🔅 🌲 🖭 ? 🛓 🖸                                                                                                    |
|----------------------------------------------------------------------------------------------------|----------------------------------------------------------------------------------------------------|----------------------------------------------------------------------------------------------------|-------------------------------|----------------------------------------------------------------------------------------------------|----------------------------------------------------------------------------------------------------|----------------------------------------------------------------------------------------------------|
| CARET BAKANLIĞI<br>YÖNETİM SİSTEMİ<br>Destekleri                                                                                                    | Destek Türü: Alt Des                                                                                                    | stek Türü: Başvuru Türü:<br>                                                                                                    | Barkod No: Başvuru Tarihi<br> | Bildirim Tarihi:<br>//                                                                                                    | Destek Kodu: A                                                                                                    | Aşama: Aşama Detayı:                                                                                                    |
| Sektörü Destekleri )<br>ALITY - İhracat )<br>ALITY - Hizmet )<br>esim Harç İstisnası )<br>İşleme Rejimi )<br>İşleme Rejimi )<br>Şlemleri )<br>Parametreleri ) | <ul> <li>Künye Bilgileri</li> <li>Başvuru Bilgileri</li> <li>İnracat Projeksiyonu</li> <li>Harcama Bilgileri</li> <li>Başvuru Evrakları</li> <li>Pazara Giriş Belgesi<br/>Destek Başvurusu 5<br/>aşamada<br/>tamamlanmaktadır.</li> </ul> | Kimlik Bilgileri         Unvan       :         Tipi       :         Vergi Kimlik No       :         Vergi Dairesi       :         İBGS       :         IBAN No (TL)       :         Personel Sayısı       :         Kuruluş Tarihi       : |                               | İletişim Bilgileri<br>Telefon<br>Faks<br>Kep Adresi<br>E-Posta<br>Web Adresi<br>Ülke<br>Şehir<br>İlçe<br>Posta Kodu<br>Adres | Künye Bilgileri aşı<br>değişen bilgi olup<br>edilir. Değişen bilgi<br>EK-B formunun K<br>sirküleriyle birlikte<br>güncellenmesi ge<br>sonra aşağı iniler<br>seçilmesi yeterlidir | amasında öncelikle<br>p olmadığı kontrol<br>i olması durumunda<br>EP üzerinden imza<br>sunularak bilgilerin<br>rekmektedir. Daha<br>rek NACE kodunun |
|                                                                                                    |                                                                                                    | Faaliyet Gösterdiği Sektörler         No       N         1                                                                                                    | Nace Grup                     | NACE Kodu                                                                                                    | Nace Açı                                                                                                    | ıklaması                                                                                                    |

DES

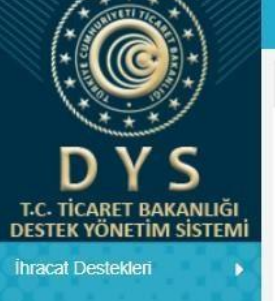

Ana Sayfa

Hizmet Sektörü Destekleri

TURQUALITY - İhracat

TURQUALITY - Hizmet

Vergi Resim Harç İstisnası 🕨

Dahilde İşleme Rejimi

Hariçte İşleme Rejimi

Künye İşlemleri

Destek Parametreleri

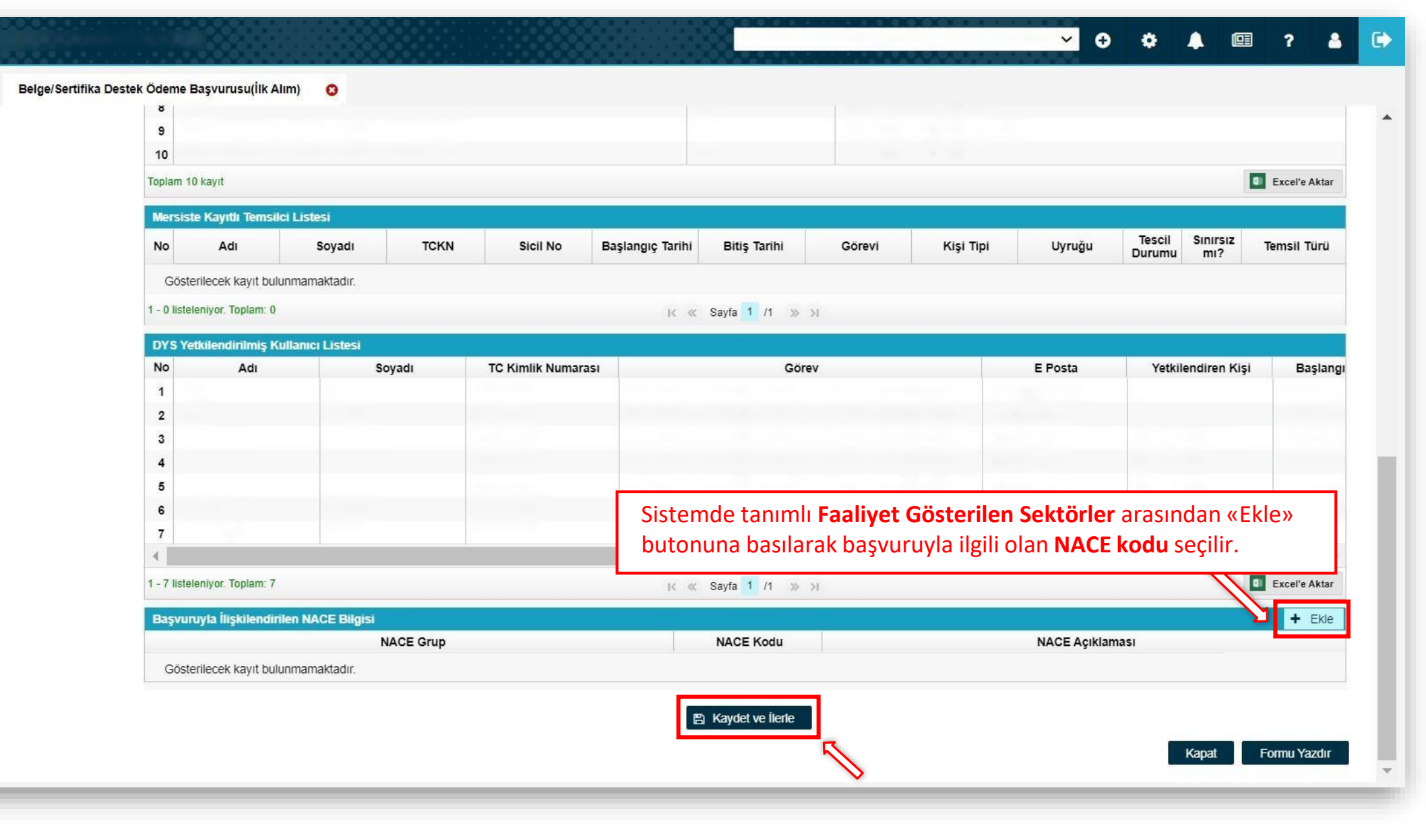

|                             | «                                      |                                           |                               |            |                            |                        |                                        | <mark>∽</mark> ⊕ ‡        | . 💷 ?                   | s 🗭  |
|-----------------------------|----------------------------------------|-------------------------------------------|-------------------------------|------------|----------------------------|------------------------|----------------------------------------|---------------------------|-------------------------|------|
|                             | Ana Sayfa 21.PGB.TAS                   |                                           |                               |            |                            |                        |                                        |                           |                         |      |
| DVS                         |                                        |                                           |                               |            |                            |                        | @ Künye                                | e 🖋 Yazışmalar 📑 Son Yazı | Belge/Sertifi           | ka 🔒 |
| C. TICARET BAKANLIĞI        |                                        |                                           |                               |            |                            |                        |                                        |                           | (İlk Alım)              |      |
| acat Destekleri             | Destek Turu:<br>Pazara Giriş Belgeleri | Alt Destek Turu: E<br>Belge / Sertifika E | Başvuru Turu:<br>Destek Ödeme | Barkod No: | Başvuru Tarihi:<br>//      | Bildirim Tarihi:<br>// | 21.PGB.TASLAK                          | Aşama:<br>Başvuru         | Aşama Detayı:<br>Taslak |      |
| zmet Sektörü Destekleri 🔶   | O Künve Bilgileri                      | Belge Bilgileri                           |                               |            |                            |                        |                                        |                           |                         | - 1  |
| JRQUALITY - İhracat 🛛 🕨     | <ul> <li>Başvuru Bilgileri</li> </ul>  | Belge :                                   | Seciniz                       |            |                            |                        |                                        |                           |                         |      |
| IRQUALITY - Hizmet 🕨        | D İhracat Projeksiyonu                 | Beigen Düzenlenme                         | Seçiniz                       |            |                            | "Başvuru Bilgile       | ri" ekranında önce                     | likle "Belge" başl        | ığında yer              |      |
| ergi Resim Harç İstisnası 🕞 | O Harcama Bilgileri                    | Geçerlililik                              |                               |            |                            | alan arama bu          | tonundan <b>"Belge</b>                 | Seçimi" yapılır.          | Ardından                |      |
| ahilde İşleme Rejimi 🛛 🕨    | Başvuru Evrakları                      | Başlangıç Tarini :<br>Geçerlilik Bitiş    |                               |            |                            | teşvik başvurus        | sunda bulunulaca<br>vdat vo ilorlo" bu | k belgeye yönel           | ik bilgiler             |      |
| ariçte İşleme Rejimi 🛛 🕨    |                                        | Akreditasyon                              |                               |            |                            | Projeksivonu ek        | ranına gecilir.                        |                           |                         |      |
| inye İşlemleri 🛛 🕨          |                                        | Belgeyi Düzenleyen                        |                               |            |                            | -,,                    |                                        |                           |                         |      |
| stek Parametreleri 🛛 🕨      |                                        | Kuruluş .                                 |                               |            |                            |                        |                                        |                           |                         |      |
|                             |                                        | Analiz Bilgileri                          |                               |            |                            |                        |                                        |                           |                         |      |
|                             |                                        | Analizin Türü :                           | Seçiniz                       |            | ~                          |                        |                                        |                           |                         |      |
| 86666688                    |                                        |                                           |                               |            |                            | Not: D                 | esteğe konu l                          | pelgenin herha            | ngi bir                 |      |
|                             |                                        | Acıklama :                                |                               |            |                            | belgelen               | dirme kuruluşunda                      | an daha önce alm          | adığınızı               |      |
|                             |                                        | store 🕿 i de constanta sone               |                               |            |                            | beyan e                | eden, kaşe ve ir<br>ovi uputmovipiz    | nzalı yazıyı da           | sisteme                 |      |
|                             |                                        |                                           |                               |            | 11                         | yukienin               | eyi unutmayiniz.                       |                           |                         |      |
|                             |                                        | Analiz Yapılan Ülkele                     |                               |            |                            |                        |                                        |                           | + Ekle x Sil            |      |
|                             |                                        |                                           |                               |            |                            | Ülke                   |                                        |                           |                         |      |
|                             |                                        | Gösterilecek kayıt bi                     | ılunmamaktadır.               |            |                            |                        |                                        |                           |                         |      |
|                             |                                        |                                           |                               |            |                            |                        |                                        |                           |                         |      |
|                             |                                        |                                           |                               |            | <ul> <li>✓ Geri</li> </ul> | 🖺 Kaydet ve İlerle     |                                        |                           |                         | -    |
|                             |                                        |                                           |                               |            |                            |                        |                                        |                           |                         |      |

|                                                                        | «                                                                                                    |                                                                                                    | ✓ ↔ ♣  ? ♣ 🕩                                                                                                    |
|------------------------------------------------------------------------|----------------------------------------------------------------------------------------------------|----------------------------------------------------------------------------------------------------|----------------------------------------------------------------------------------------------------|
| DVS                                                                    | Ana Sayfa 21.PGB.TASLAK O                                                                                       |                                                                                                    | Belge/Sertifika                                                                                                    |
| T.C. TİCARET BAKANLIĞI<br>DESTEK YÖNETİM SİSTEMİ<br>İbracal Destekleri | <ul> <li>Başvuru Bilgileri</li> <li>İhracat Projeksiyonu</li> </ul>                                             | Beige DTS özeninden Alinmadi                                                                                                    | (Belge Yenileme)                                                                                                    |
| Hizmet Sektörü Destekleri                                              | <ul> <li>Harcama Bilgileri</li> <li>Başvuru Evrakları</li> </ul>                                                | Belge Bilgileri Belge : Seçiniz                                                                                                    | <ul> <li>Belge venileme basvurularında, bir önceki belgenin daha</li> </ul>                                                      |
| TURQUALITY - Ihracat                                                   |                                                                                                    | Belgen Düzenlenme<br>Tarihi :<br>Geçerlililik<br>Başlangıç Tarihi :                                                                                                    | <ul> <li>önce DYS üzerinden yapılmış destek başvurusu yoksa</li> <li>«Belge DYS Üzerinden Alınmadı» seçeneği seçilir.</li> </ul> |
| Vergi Resim Harç İstisnası 🕨<br>Dahilde İşleme Rejimi 🔹                |                                                                                                    | Geçerlilik Bitiş<br>Tarihi :<br>Akreditasyon<br>Kuruluşu :                                                                                                    | Tescil No kısmında arama butonuna basılıp venileme                                                                               |
| Künye İşlemleri                                                        |                                                                                                    | Belgeyi Düzenleyen<br>Kuruluş :<br>Tescil No :                                                                                                    | başvurusunda sunulacak Gümrük İhracat Beyannamesi<br>numarası <u>eksiksiz olarak yazılmalıdır</u> , daha sonra                   |
| Beyanname Sorg<br>Tesci Namai<br>Tesci Namai                           | uluma<br>rasi ile Beyanname Songularna<br>Q. Songula                                                            |                                                                                                    | (Tescil No Örnek: 20340300EX00000)                                                                                               |
| Biyanname I<br>Tescil No<br>Beyan Sahibi                               | Cleaytan<br>: Gümruik<br>VKN : Gideceği Ül                                                                      | Teslim Şekil     Cdeme Şekil                                                                                                    |                                                                                                    |
| Gonderici VK<br>Gonderici Firi<br>Alici VKN<br>Alici Firma             | N : Çitiş Ülkesi<br>ma : Ticaret Ülke<br>: Kapatma Ta<br>: Tescil Tarihi                                        | i     Fatura Dovizi     :       si     Fatura Tutan     :       ihi     i     Kalem Sayisi     :       i     eight Kodu     :                                                                                | + Ekle × Sil<br>Ülke                                                                                                    |
| Beyanname K<br>Kalem<br>Sayısı T                                       | skenderi<br>Bascil No GTİP No Tanımı Menşei İmatatçı Rejim Satışa Ma<br>(31. (Ulke) VKN Bilgisi Birmi<br>Haney) | nrece Fatura Fatura Satuja Net Brut, Kiymet Ozellik Öderne Öderne Öderne Öderne Öderne Kapatri<br>Jutan Doviz Miltar Ağırlık Ağırlık (USD) Özellik Şekli (USD) Özellik (1450) Örisi Tatarin Tarhir<br>(11,1) | An Apklama<br>(64,<br>Hane)                                                                                                    |
| Gösterilecek<br>1 - 0 tiskeleniyor 1                                   | kayıt bulunmamaktadır.<br>Toplam: 0                                                                             | к ≪ <b>Sayta 1</b> л ≫ м                                                                                                    | Exerte Alter<br>Seri En Kaydet ve Îlerle                                                                                         |
|                                                                        |                                                                                                    |                                                                                                    | Kapat Formu Yazdır                                                                                                    |

| <ul> <li>Künye Bilgileri</li> <li>Başvuru Bilgileri</li> <li>Başvuru Bilgileri</li> <li>İhracat Projeksiyor</li> </ul> | Beige Dy                                                                                               | YS Üzerinden Alınmadı 📀 E                                               | Belge DYS Üzerinden Alındı |                  |                                                                        |                                                                                                    |                                                     | Belge/3<br>(Belge Y                                   | Sertifik<br>/enilem |
|----------------------------------------------------------------------------------------------------|----------------------------------------------------------------------------------------------------|-------------------------------------------------------------------------|----------------------------|------------------|------------------------------------------------------------------------|----------------------------------------------------------------------------------------------------|-----------------------------------------------------|-------------------------------------------------------|---------------------|
| T D Harcama Bilgileri                                                                                                  |                                                                                                    | a Başvuruları                                                           |                            |                  |                                                                        |                                                                                                    |                                                     |                                                       |                     |
| Destekleri 🕨 🥹 Başvuru Evrakları                                                                                       | No                                                                                                    | Destek Türü Alt Destek                                                  | Türü Başvuru Türü          | Barkod No        | Destek Kodu                                                            | Başvuru Tarihi                                                                                                    | Bildirim Tarihi                                     | Dönüş Tarihi                                          |                     |
| ihracat 🕨                                                                                                    |                                                                                                    | azara Giriş Belgeleri                                                   |                            |                  |                                                                        |                                                                                                    |                                                     |                                                       |                     |
| Hizmet 🔸                                                                                                    | 1 - 0 listeleniyor. Toplam: 0                                                                          |                                                                         |                            | « Savfa 1 /1 »   | 1                                                                      | 2 Martine Carlos Carlos |                                                     | Excel'e Aktar                                         |                     |
| ç İstisnası 🕨                                                                                                    |                                                                                                    |                                                                         |                            | First Course     |                                                                        |                                                                                                    |                                                     |                                                       |                     |
|                                                                                                    |                                                                                                    |                                                                         |                            | → Seç            |                                                                        |                                                                                                    |                                                     |                                                       |                     |
| xejutu 🕨                                                                                                    |                                                                                                    |                                                                         |                            |                  |                                                                        |                                                                                                    |                                                     |                                                       |                     |
|                                                                                                    |                                                                                                    |                                                                         |                            |                  |                                                                        |                                                                                                    |                                                     |                                                       |                     |
| Rejimi 🕨                                                                                                    | Belgeyi Di                                                                                             | üzenleyen                                                               |                            |                  |                                                                        |                                                                                                    |                                                     |                                                       | -                   |
| tejimi 🕨                                                                                                    | Belgeyi Dü<br>Kuruluş :                                                                                | üzenleyen                                                               |                            | В                | Bir önceki belg                                                        | genin daha ön                                                                                                    | ce DYS üzerin                                       | nden yapılmış                                         |                     |
| tejimi ►<br>►                                                                                                    | Belgeyi Di<br>Kuruluş :<br>Tescil No :                                                                 | üzenleyen                                                               | Q                          | B                | lir önceki belg<br>lestek başvuru                                      | genin daha ön<br>usu varsa «Be                                                                                                    | ce DYS üzerin<br>Ige DYS Üzeri                      | nden yapılmış<br>inden Alındı»                        |                     |
| tejimi 🕨                                                                                                    | Belgeyi Di<br>Kuruluş :<br>Tescil No :                                                                 | üzenleyen                                                               | Q                          | B<br>d           | lir önceki belg<br>lestek başvurı<br>eçeneği seçile                    | genin daha ön<br>usu varsa «Be<br>rek ilgili başvu                                                                                                    | ce DYS üzerin<br>Ige DYS Üzeri<br>ruyla ilişkilendi | nden yapılmış<br>inden Alındı»<br>irilir.             |                     |
| tejimi ><br>F<br>releri >                                                                                              | Belgeyi Di<br>Kuruluş :<br>Tescil No :<br>Analiz Bilg                                                  | üzenleyen : gileri                                                      | Q                          | B<br>d<br>s      | lir önceki bel<br>lestek başvurı<br>eçeneği seçile                     | genin daha ön<br>usu varsa «Be<br>rek ilgili başvu                                                                                                    | ce DYS üzerin<br>Ige DYS Üzeri<br>ruyla ilişkilendi | nden yapılmış<br>inden Alındı»<br>irilir.             |                     |
| tejimi •<br>•<br>releri •                                                                                              | Belgeyi Di<br>Kuruluş :<br>Tescil No :<br>Analiz Bilg<br>Analiz Bilg                                   | gileri<br>Grü : Seçiniz                                                 | Q                          | Bds              | Sir önceki belg<br>lestek başvurı<br>eçeneği seçile                    | genin daha ön<br>usu varsa «Be<br>rek ilgili başvu                                                                                                    | ce DYS üzerin<br>Ige DYS Üzeri<br>ruyla ilişkilendi | nden yapılmış<br>inden Alındı»<br>iirilir.            |                     |
| tejimi •<br>•<br>releri •                                                                                              | Belgeyi Di<br>Kuruluş :<br>Tescil No :<br>Analiz Bilg<br>Analizin Tı<br>Açıklama :                     | iizenleyen gileri ürü : Seçiniz                                         | Q                          | B<br>d<br>s      | Sir önceki belg<br>lestek başvurı<br>eçeneği seçile                    | genin daha ön<br>usu varsa «Be<br>rek ilgili başvu                                                                                                    | ce DYS üzerin<br>Ige DYS Üzeri<br>ruyla ilişkilendi | nden yapılmış<br>inden Alındı»<br>irilir.             |                     |
| tejimi •<br>•<br>releri •                                                                                              | Belgeyi Di<br>Kuruluş :<br>Tescil No :<br>Analiz Bilg<br>Analizin Tı<br>Açıklama :                     | üzenleyen                                                               | Q                          | B<br>d<br>s      | Bir önceki belg<br>lestek başvurı<br>eçeneği seçile                    | genin daha ön<br>usu varsa «Be<br>rek ilgili başvu                                                                                                    | ce DYS üzerin<br>Ige DYS Üzeri<br>ruyla ilişkilendi | nden yapılmış<br>inden Alındı»<br>irilir.             |                     |
| tejimi •<br>•<br>releri •                                                                                              | Belgeyi Di<br>Kuruluş :<br>Tescil No :<br>Analiz Big<br>Analizin Tı<br>Açıklama :                      | üzenleyen : gileri ürü : Seçiniz :                                      | Q                          | →<br>B<br>d<br>s | Sir önceki belg<br>lestek başvurı<br>eçeneği seçile                    | genin daha ön<br>usu varsa «Be<br>rek ilgili başvu                                                                                                    | ce DYS üzerin<br>Ige DYS Üzeri<br>ruyla ilişkilendi | nden yapılmış<br>inden Alındı»<br>irilir.             |                     |
| tejimi •<br>•<br>relerī •                                                                                              | Belgeyi Di<br>Kuruluş :<br>Tescil No :<br>Analiz Bilg<br>Analizin Tı<br>Açıklama :<br>Analiz Yapıla    | iizenleyen iiiiiiiiiiiiiiiiiiiiiiiiiiiiiiiiiii                          | Q                          | →<br>W           | Sir önceki belg<br>lestek başvurı<br>eçeneği seçile                    | genin daha ön<br>usu varsa «Be<br>rek ilgili başvu                                                                                                    | ce DYS üzerin<br>Ige DYS Üzeri<br>ruyla ilişkilendi | nden yapılmış<br>inden Alındı»<br>irilir.<br>+ Ekle × | Sil                 |
| tejimi •<br>•<br>releri •                                                                                              | Belgeyi Di<br>Kuruluş :<br>Tescil No :<br>Analiz Bilg<br>Analiz I Bilg<br>Analiz Yapıla<br>Gösterilere | izenleyen i gileri ürü : Seçiniz i an Üikeler ek kavıt bulunmamaktadır. | Q                          | →<br>→           | Sir önceki belg<br>lestek başvuru<br>eçeneği seçile<br>Dike            | genin daha ön<br>usu varsa «Be<br>rek ilgili başvu                                                                                                    | ce DYS üzerin<br>Ige DYS Üzeri<br>ruyla ilişkilendi | nden yapılmış<br>inden Alındı»<br>irilir.<br>+ Ekle × | SII                 |
| tejimi •<br>•<br>releri •                                                                                              | Belgeyi Di<br>Kuruluş :<br>Tescil No :<br>Analiz Big<br>Analiz Big<br>Analiz Yapıla<br>Gösterilece     | izenleyen i gileri ürü : Seçiniz i an Ülkeler ek kayıt bulunmamaktadır. | Q                          | →<br>W           | Sir önceki belg<br>lestek başvurı<br>eçeneği seçile<br><sup>Ulke</sup> | genin daha ön<br>usu varsa «Be<br>rek ilgili başvu                                                                                                    | ce DYS üzerin<br>Ige DYS Üzeri<br>ruyla ilişkilendi | nden yapılmış<br>inden Alındı»<br>irilir.<br>+ Ekle × | Sil                 |
| tejimi •<br>•<br>releri •                                                                                              | Belgeyi Di<br>Kuruluş :<br>Tescil No :<br>Analiz Bilg<br>Analizin Tr<br>Açıklama :<br>Gösterilece      | üzenleyen : : : : : : : : : : : : : : : : : : :                         | Q                          | →<br>→           | Sir önceki belg<br>lestek başvurı<br>eçeneği seçile<br><sup>Uike</sup> | genin daha ön<br>usu varsa «Be<br>rek ilgili başvu                                                                                                    | ce DYS üzerin<br>Ige DYS Üzeri<br>ruyla ilişkilendi | nden yapılmış<br>inden Alındı»<br>irilir.<br>+ Ekle × | Sil                 |
| tejimi •<br>•<br>releri •                                                                                              | Belgeyi Di<br>Kuruluş :<br>Tescil No :<br>Analiz Bilg<br>Analizin Ti<br>Açıklama :<br>Gösterilece      | üzenleyen                                                               |                            | →<br>→           | Sir önceki belg<br>lestek başvuru<br>eçeneği seçile<br>Uike            | genin daha ön<br>usu varsa «Be<br>rek ilgili başvu                                                                                                    | ce DYS üzerin<br>Ige DYS Üzeri<br>ruyla ilişkilendi | nden yapılmış<br>inden Alındı»<br>irilir.<br>+ Ekle × | Sil                 |

|                                            | Ana Sayfa 21.PGB.TAS                   | LAK 📀                                   |                                         |                                                               |                                 |                              |                                   |                           |                         |      |
|--------------------------------------------|----------------------------------------|-----------------------------------------|-----------------------------------------|---------------------------------------------------------------|---------------------------------|------------------------------|-----------------------------------|---------------------------|-------------------------|------|
| DVS                                        |                                        |                                         |                                         |                                                               |                                 |                              | ● Küny                            | e 🖋 Yazışmalar 📑 Son Yazı | Test/Analiz             | z Î  |
| . TİCARET BAKANLIĞI                        |                                        |                                         |                                         |                                                               |                                 |                              |                                   |                           | Raporu                  | - 11 |
| TEK YÖNETİM SİSTEMİ<br>ıcat Destekleri 🔋 🕨 | Destek Türü:<br>Pazara Giriş Belgeleri | Alt Destek Türü: Ba<br>Test / Analiz De | şvuru Türü:<br>stek Ödeme               | Barkod No:                                                    | Başvuru Tarihi:<br>//           | Bildirim Tarihi:<br>//       | Destek Kodu:<br>21.PGB.TASLAK     | Aşama:<br>Başvuru         | Aşama Detayı:<br>Taslak |      |
| met SektörüDestekleri 🕨                    | Künye Bilgileri                        | Belge Bilgileri                         |                                         |                                                               |                                 |                              |                                   |                           |                         |      |
| RQUALITY - İhracat 🕨 🕨                     | Başvuru Bilgileri                      | Balan                                   |                                         |                                                               |                                 |                              |                                   |                           |                         |      |
| RQUALITY - Hizmet 🔹 🕨                      | O İcmal Tablosu                        | Beige .<br>Beigen Düzenlenme            | UL (Underwriters La                     | boratories) ? UL İŞARE                                        | Tİ/SERTİFİKASI, GREENGU         | ARD SERTIFIKASI              |                                   |                           |                         |      |
| gi Resim Harç İstisnası 🌗                  | Ihracat Projeksiyonu                   | Tarihi :<br>Gecerlililik                | UNIFE (Union of Eu<br>UTZ ? UTZ SERTIF  | ropean Railway Industri<br>IKASI                              | es) - IRIS (International Raily | ay industry Standard) SERTIF | IKALARI                           |                           |                         |      |
| nilde İsleme Dejimi                        | O Harcama Bilgileri                    | Başlangıç Tarihi :                      | ESMA (Emirates Au                       | thority for Standardization                                   | on Metrology)                   |                              |                                   |                           |                         |      |
|                                            | O Başvuru Evrakları                    | Geçerinik Bitiş<br>Tarihi :             | ICC (International C                    | ode Council ? USA)<br>Is Institute)                           |                                 | Test/Ana                     | aliz Raporu baş                   | vurularında bel           | ge türü                 |      |
| içte işleme Rejimi 🛛 🕨                     |                                        | Akreditasyon<br>Kuruluşu :              | KONTROLLRADET<br>LPCB (Loss Preven      | (Control Council ? Non<br>tion Certification Board)           | vay)                            | kisminda                     | i en aşağı inile                  | rek, Test/Analiz          | Raporu                  |      |
| ıye İşlemleri 🔹 🕨                          |                                        | Belgeyi Düzenleyen<br>Kuruluş :         | NOM (Norma Oficia<br>POLITECNICO DI T   | I Mexicana)<br>ORINO (DM 17.01.201                            | 3)                              | seçilip ra                   | apora ilişkin bilgi<br>İçidurulur | ier eksiksiz ve na        | tasiz bir               |      |
| stek Parametreleri 🛛 🕨                     |                                        |                                         | ROSZDRAVNADZO<br>SII (Standard Institu  | R (Federal Service for<br>tion of Israel)                     | Surveillance in Healthcare)     | şekilde d                    |                                   |                           |                         |      |
|                                            |                                        | Analiz Bilgileri                        | TSE (Türk Standarti                     | tional Standard)<br>ari Enstitüsü)<br>ing Heating and Pefrige | ration Institution) 2 AHDI SEE  | TIFIKASI                     |                                   |                           |                         |      |
|                                            |                                        | Analizin Türü :                         | BLUESIGN TECHN<br>Test/Analiz Raporlari | OLOGIES AG - BLUES                                            | GN SERTÍFÍKASI*                 |                              |                                   |                           |                         |      |
|                                            |                                        | Açıklama :                              | Test/Analiz Raporu                      |                                                               | 8                               |                              |                                   |                           |                         |      |
| 200000000000000000000000000000000000000    |                                        |                                         |                                         |                                                               |                                 |                              |                                   |                           |                         |      |
|                                            |                                        | Analiz Yapılan Ülkeler                  |                                         |                                                               |                                 |                              |                                   |                           | + Ekle × Sil            | it   |
|                                            |                                        | Gösterilecek kavit bu                   | lunmamaktadır                           |                                                               |                                 | Ülke                         |                                   |                           |                         |      |
|                                            |                                        | Gosterilecck kayle bu                   | iumnanaktaun.                           |                                                               |                                 |                              |                                   |                           |                         |      |
|                                            |                                        |                                         |                                         |                                                               |                                 |                              |                                   |                           |                         |      |
|                                            |                                        |                                         |                                         |                                                               |                                 | Kaydet ve İlerle             |                                   |                           |                         |      |
|                                            |                                        |                                         |                                         |                                                               |                                 |                              |                                   | Ка                        | ipat Formu Yazdı        | ur 🔤 |
|                                            |                                        |                                         |                                         |                                                               |                                 |                              |                                   |                           |                         | - 11 |
|                                            |                                        |                                         |                                         |                                                               |                                 |                              |                                   |                           |                         |      |

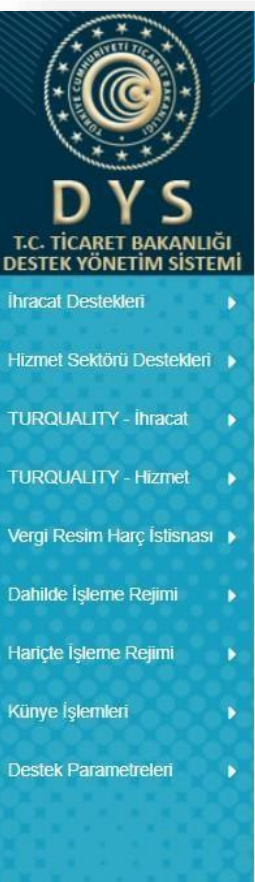

| Ana Sayfa | 21.PGB.TASLAK |
|-----------|---------------|
|-----------|---------------|

«

Test/Analiz Raporu başvurularında İcmal Tablosu aşaması bulunmaktadır. Pazara girişte avantaj sağlayan test/analiz raporları için İcmal Tablosu sunulabilir. İcmal Bilgileri, İcmal Listesi kısmından satır satır eklenebileceği gibi, sadece evraklar bölümüne belge olarak eklenip «Kümülatif İcmal Bilgileri» kısmı doldurularak da girilebilir.

Aşama Detayı: Taslak Son Yazı 💭 Notlar 🔓 Limitler 😧 Uyarılar

✓ ⊕

-

ia: ru

| O Başvuru B           | ilgileri   | No               | Test Talep<br>Eden Firma<br>Unvani      | Test Tarihi | Test/Analiz<br>Raporu No | Fatura No | Fatura Tarihi            | Odeme<br>Belgesi<br>Tarihi | Test Tutari | Para Birimi                     | Test<br>Tutari/USD | Test<br>Tutarı/TL H | (ur Test İçeri |
|-----------------------|------------|------------------|-----------------------------------------|-------------|--------------------------|-----------|--------------------------|----------------------------|-------------|---------------------------------|--------------------|---------------------|----------------|
| icmal Table           | osu        |                  |                                         |             |                          |           |                          |                            | icm         | nal Bilgileri                   |                    |                     |                |
| O İbracat Pro         | ieksivonu  | Gosterilecek kay | lit bulunmamaktadır.                    |             |                          |           |                          |                            |             | Test Talep Eden                 |                    |                     |                |
| <b>O</b> Introduct in | jensiyonu  |                  |                                         |             |                          |           |                          |                            |             | Firma Unvani :<br>Test Tarihi : |                    |                     |                |
| Harcama E             | ligileri   |                  |                                         |             |                          |           |                          |                            |             | Rapor No :                      |                    |                     |                |
| A Basyuru E           | vraklari   | Kümülatif İcmal  | Bilgileri                               |             |                          |           |                          |                            |             | Fatura No :                     |                    |                     |                |
| e başvuru E           | rianiari   |                  | 0                                       |             |                          |           |                          |                            |             | Fatura Tarihi :                 |                    |                     |                |
|                       |            | Raporu Düzenle   | yen .                                   |             |                          |           |                          |                            |             | Tarihi :                        |                    |                     |                |
|                       |            | Kuruluş.         | •                                       |             |                          |           |                          |                            |             | Test Tutari : 0                 |                    | Seçiniz             | ~              |
|                       |            | Akreditasyon     | 4                                       |             |                          |           |                          |                            |             | Test Tutari/USD :               |                    |                     |                |
|                       |            | Tururuşu.        |                                         |             |                          |           |                          |                            |             | Test Tutari/TL :<br>Kur :       |                    |                     |                |
|                       |            | Test Yapan Firm  | a: :                                    |             |                          |           |                          |                            |             | Test İçeriği :                  |                    |                     |                |
|                       |            |                  |                                         |             |                          |           |                          |                            |             |                                 |                    |                     |                |
|                       |            | Duzenieme Iarii  | 11: :                                   |             |                          | E         |                          |                            |             |                                 |                    |                     |                |
|                       |            | Satır Sayısı:    | : 0                                     |             |                          |           |                          |                            |             |                                 |                    |                     |                |
|                       |            | Toplam Tutar/Ti  | ·· · 0.00                               |             |                          |           | 5                        |                            |             |                                 |                    |                     |                |
|                       |            |                  | ,,,,,,,,,,,,,,,,,,,,,,,,,,,,,,,,,,,,,,, |             |                          |           |                          |                            |             |                                 |                    | Kaydet 🗙 Vazgeç     |                |
|                       |            | Toplam Tutar(Do  | olar): 0,00                             |             |                          | 4         | \$                       |                            |             |                                 |                    |                     |                |
|                       |            |                  | ·                                       |             |                          |           |                          |                            |             |                                 |                    |                     |                |
|                       |            |                  |                                         |             |                          |           |                          |                            | _           |                                 |                    |                     |                |
|                       |            |                  |                                         |             |                          |           |                          |                            |             |                                 |                    |                     |                |
|                       | Icmal Tabl | OSU              |                                         |             |                          |           | <ul> <li>Geri</li> </ul> | Kaydet ve lle              | erle        |                                 |                    |                     |                |
|                       |            |                  |                                         |             |                          |           |                          |                            |             |                                 |                    | 1/march             |                |

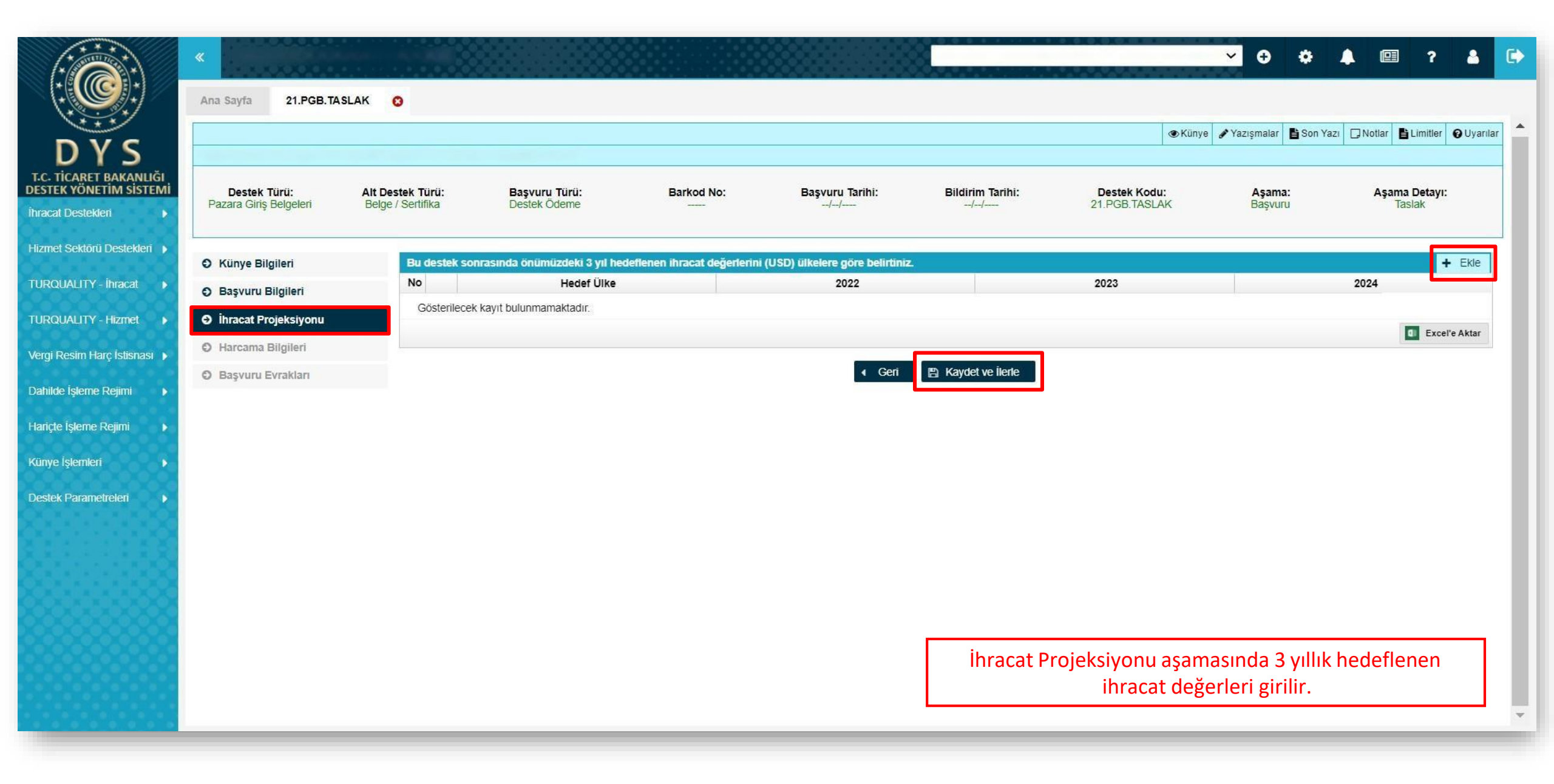

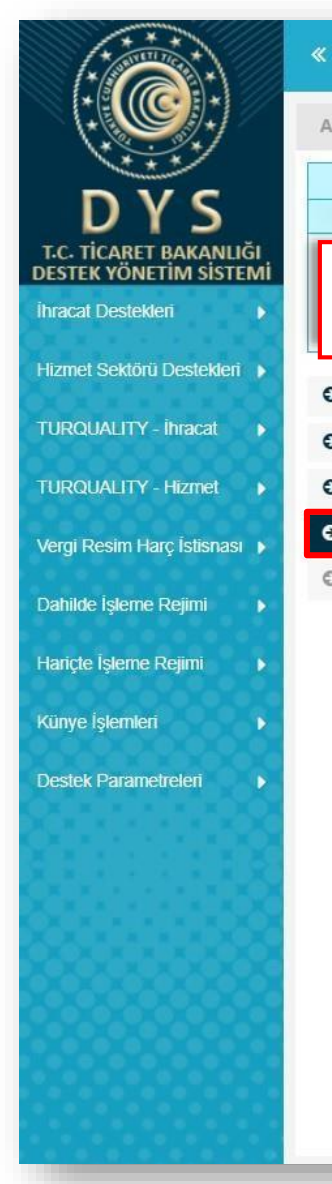

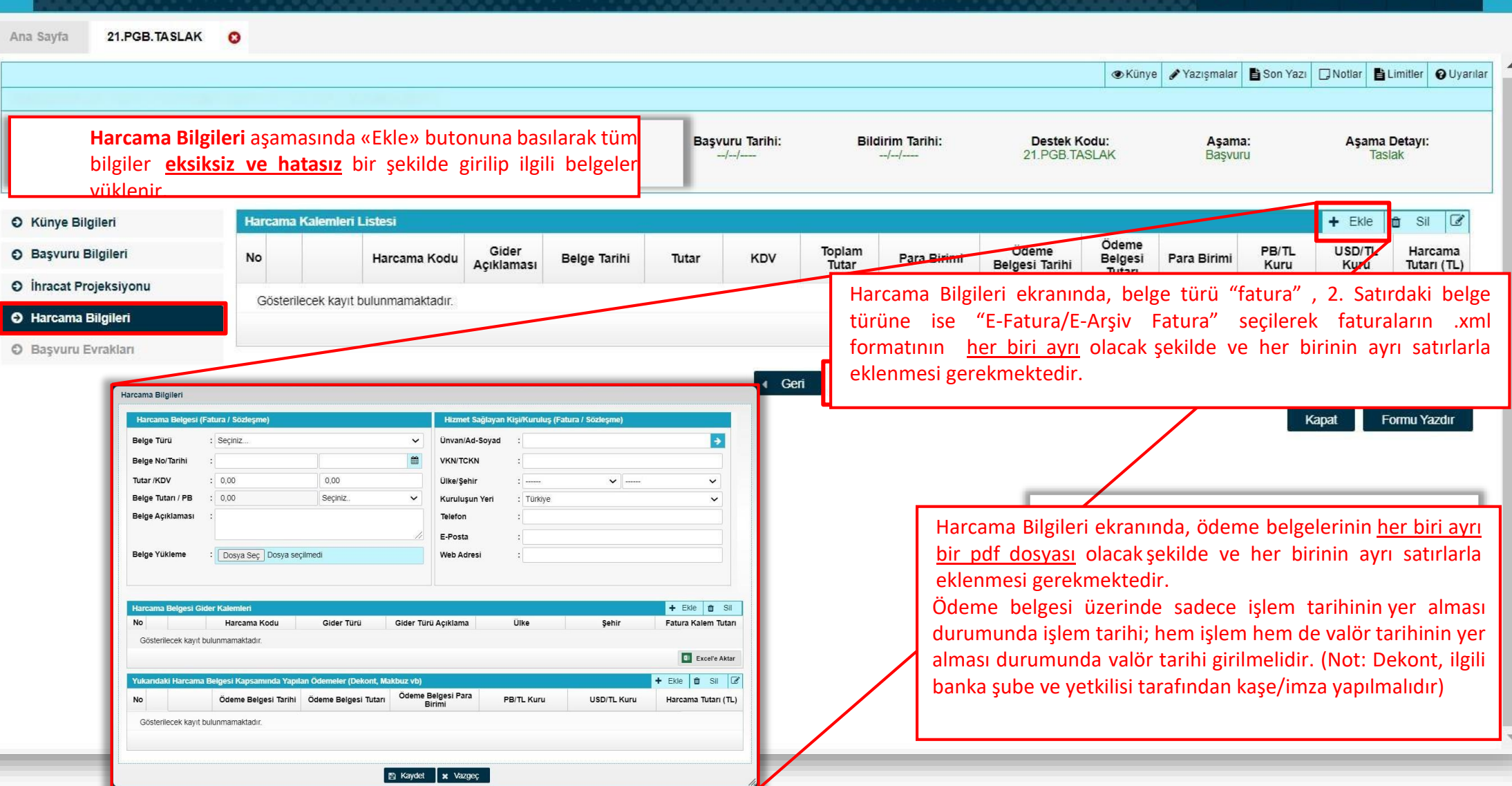

~

?

2

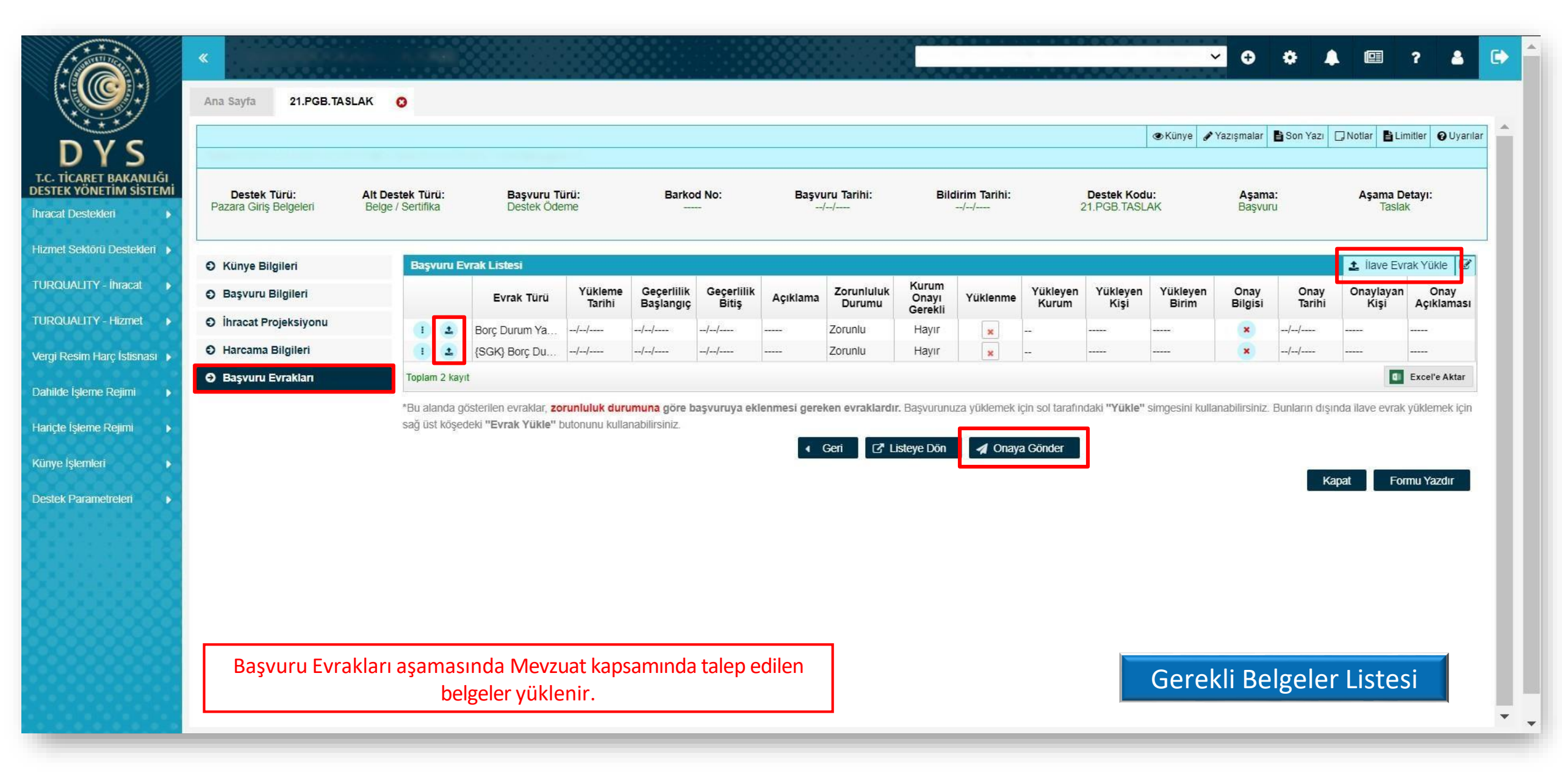

|                                                         | «                                                                                   |                     |           |               |                     |                                        |                                   |                          | • • •                        | <b>A</b>           | ? 👗 (        |   |
|---------------------------------------------------------|-------------------------------------------------------------------------------------|---------------------|-----------|---------------|---------------------|----------------------------------------|-----------------------------------|--------------------------|------------------------------|--------------------|--------------|---|
|                                                         | Ana Sayfa Başvuru Listem (İhraca                                                    | it) 📀               |           |               |                     |                                        |                                   |                          |                              |                    | _            |   |
| DYS<br>T.C. TICARET BAKANLIĞI<br>DESTEK YÖNETİM SİSTEMİ | Destek Türü :                                                                       |                     | Unva      | an :<br>iNo : |                     |                                        | Ön Onay Tarihi<br>Bildirim Tarihi | : [                      |                              |                    |              |   |
| İhracat Destekleri 🛛 🕨                                  | Yeni Başvuru (İhracat)                                                              | 0                   | Deste     | ek Kodu :     |                     |                                        | Başvuru Tarihi                    | :                        | 8                            |                    | *            |   |
| Hizmet Sektörü Destekleri 🕨                             | Başvuru Listem (İhracat)                                                            |                     | Barke     | od Numarası : |                     |                                        | Dönüş Tarihi                      | :                        | <b>#</b>                     |                    | <b>m</b>     |   |
| TURQUALITY - İhracat 🕨                                  | Destek Öderne Listern (İhracat)                                                     |                     |           |               |                     |                                        |                                   |                          |                              |                    |              |   |
| TURQUALITY - Hizmet 🔹 🕨                                 | Özet Başvuru Listem (İhracat)                                                       | C Türü Başvuru Türü | Barkod No | Destek Kodu   | Başvuru Tarihi      | Unvan                                  | Vergi No                          | Aşama                    | Aşama Detayı                 | Ödeme Tarihi       | Bildirim Tar |   |
| Vergi Resim Harç İstisnası 🔸                            |                                                                                     |                     |           |               |                     |                                        | -                                 |                          |                              |                    |              |   |
| Dahilde İşleme Rejimi 🛛 🕨                               |                                                                                     | -                   |           |               |                     |                                        |                                   |                          |                              |                    |              | ł |
| Hariçte İşleme Rejimi 🛛 🕨                               |                                                                                     |                     |           |               |                     |                                        |                                   |                          |                              |                    |              |   |
| Künye İşlemleri 🛛 🕨                                     |                                                                                     |                     |           |               |                     |                                        |                                   |                          |                              |                    |              |   |
| Destek Parametreleri                                    |                                                                                     |                     |           |               |                     |                                        |                                   |                          |                              |                    |              |   |
|                                                         | 10     I       11     I       12     I       13     I       14     I       15     I |                     |           |               |                     |                                        |                                   |                          |                              |                    |              |   |
|                                                         | 16 <b>!</b><br>17 <b>!</b><br>18 <b>!</b>                                           |                     |           | Baş           | şvurunun du<br>«Aşa | rumu, Başvuru List<br>ma» ve «Aşama De | em bölümü<br>tayı» sütunl         | nde «Liste<br>arından ta | ele» butonu<br>akip edilebil | na basılara<br>ir. | ık           |   |
|                                                         | 19                                                                                  |                     |           |               |                     |                                        |                                   |                          |                              |                    |              | • |

| DYS<br>T.C. TİCARET BAKANLIĞ<br>DESTEK YÖNETİM SİSTER<br>İhracat Destekleri                                              | Ana Sayfa İş Akışları 📀<br>İş AkışLARI<br>Gelen (1) Bekke                                                                                        | yen (0) Tamamlanan (0)                                                 |                                                                           | Birlik taraf<br>firmaya ge<br>bildirimi ya<br>ilk bildirim<br>Geri gele | indan incelenen başvuru, tespit edilen eksikliklerin tamamlanması için<br>ri gönderilir. DYS üzerinden eksiklik bildirimi yapıldığında ayrıca e-posta<br>apılmadığından sistem <b>periyodik olarak kontrol edilmelidir.</b> Eksiklikler<br>tarihinden itibaren <b>3 ay içerisinde</b> tamamlanıp geri gönderilmelidir.<br>n başvuru ana sayfada «Gelen» kutusuna girilerek görülebilir.                                                  |
|----------------------------------------------------------------------------------------------------|----------------------------------------------------------------------------------------------------|------------------------------------------------------------------------|---------------------------------------------------------------------------|-------------------------------------------------------------------------|----------------------------------------------------------------------------------------------------|
| DYS<br>DVS<br>T.C. TİCARET BAKANLIĞI<br>DESTEK VÖNETİM SİSTEMİ<br>İhracat Destekleri<br>Tahakkuk                         | Ana Sayfa İş Akışları O<br>O Gelen (1) O Bekleyen (0) O Gönderile<br>No Son İşlem<br>Tarihi<br>1 D = 12/02/2021<br>1 - 1 listeleniyor. Toplam: 1 | n (0) Tümü ~<br>tek Başvuru Türü Barkod No Destek Ko<br>Destek Ödeme   | odu <mark>Başvuru<br/>Tarihi</mark><br>27/01/2021<br>IK « Sayfa 1 /1 » >F | Başvuru Sahibi                                                          | Satırın başında bulunan <u>Detay Görüntüle</u> butonuyla ya da<br>başvurunun üzerinde çift tıklanarak başvurunun içine girilir.                                                                                                    |
| DYS<br>DYS<br>T.C. TİCARET BAKANLIĞ<br>DESTEK YÖNETİM SİSTER<br>İhracat Destekleri<br>Künye İşlemleri<br>Onaylı Listeter | Ana Sayfa Ìş Akışları<br>Gönder                                                                                                    | Başvuru Listem (İhracat) O 2<br>Destek Türü: Alt Destek Ba<br>Türü: De | 1. O<br>Künye Yazışmalar<br>İşvuru Türü: Barkod No:<br>İstek Ödeme        | Son Yazı 🛛 Notlar I<br>Başvuru Bi<br>Tarihi:<br>27/01/2021              | Yazılan eksiklik yazısı "Yazışmalar ya da Son Yazı" kısmında<br>görülebilir. Eksiklikler tamamlandıktan sonra başvurunun<br><b>«Gönder»</b> butonuyla Birlik ekranına gönderilmesi<br><u>unutulmamalıdır!</u><br>Sol menüdeki <b>"İhracat Destekleri-&gt; Başvuru Listem"</b><br>bölümünden başvurunun içine girildiği takdirde «Gönder»<br>butonu görünmemektedir. Bu nedenle «İş Akışları» kısmından<br>başvurunun içine girilmelidir. |

## DİKKAT EDİLMESİ GEREKEN KONULAR

- Internet Explorer üzerinden yapılan girişlerde sistem sağlıklı çalışmamaktadır. Chrome tarayıcısının kullanılması tavsiye edilmektir.
- Onaya gönderme işlemini yalnızca «Tam Yetkili Kullanıcılar» yapabilmektedir.
- Başvuru yaparken sistemin sizi atması durumunda işleminize kaldığınız yerden devam edebilmek için «Başvuru Listem» bölümünden başvuru taslaklarınıza erişilebilir, «Kaydet ve İlerle» butonuna en son basıldığı aşamadan başvurunun oluşturulmasına devam edilebilir.
- Başvuru evrakları arasında yer alan Kapasite Raporu, İmza Sirküleri gibi evraklar «Künyeden Dosya Seç» yoluyla eklenmeli «Bilgisayardan Dosya Seç» yoluyla eklenmemelidir. Künye evrakları arasında bulunmuyorsa veya güncellenmesi gerekiyorsa, DYS kaydını yapan İhracatçı Birliği Genel Sekreterliğine dilekçe ekinde KEP üzerinden (aibgs@hs01.kep.tr) gönderilerek künye evrakları arasına ekletilmesi gerekmektedir. Kayıt işlemleri ile ilgili sorularınızı <u>dys@akib.org.tr</u> adresine iletebilirsiniz.

## Gerekli Belgeler Listesinde belirtilen belgelere ek olarak;

 Destek başvurusunda ibraz edilecek olan hizmet sözleşmesi, fatura ve dekont gibi dokümanları yüklemeden önce 12.09.2018 tarihli Resmi Gazete 'de yayımlanarak yürürlüğe giren "Türk Parası Kıymetini Koruma Hakkında 32 sayılı Karar'da Değişiklik Yapılmasına Dair Karar'ın ilgili maddeleri <u>mutlaka dikkate alınmalıdır.</u>

- "Türk Parası Kıymetini Koruma Hakkında 32 sayılı Karar'da Değişiklik Yapılmasına Dair Karara' ilişkin T.C. Ticaret Bakanlığı'nın 23.05.2019- 4466453 ile 15.10.2019-48515625 tarih ve sayılı yazıları çerçevesinde (*ilgili duyurular bölümünde yazının detaylarına ulaşabilirsiniz*) yukarıda açıklanan usullerine aykırı bir şekilde, (yabancı menşeli olsalar da) Türkiye'de yerleşik belgelendirme kuruluşlarıyla yapılan belgelendirme giderlerine ilişkin işlemlerde; sözleşme, fatura veya ödeme belgelerinin dövize endeksli veya döviz cinsinden düzenlendiğinin tespit edilmesi halinde söz konusu <u>destek başvuruları değerlendirmeye alınamayacaktır.</u>
- Ticaret Bakanlığından alınan bir talimatta özetle sözleşme, teklif formu gibi yazılı kâğıtların damga vergisine tabi olduğunun ve belli parayı ihtiva eden mukavelenameler için uygulanacak oranın (sözleşme bedeli üzerinden) binde 9.48 olduğu dile getirilmiş ve İhracata Yönelik Devlet Yardımları kapsamında DFİF'ten yapılan destek ödemelerine ilişkin olarak Genel Sekreterliğimize ibraz edilen sözleşmelerin damga vergisi sorgulamalarının yapılması gerektiği hususu bildirilmiştir. Bu çerçevede sisteme yüklenen sözleşmeye ilişkin damga vergisi ödeme belgelerinin sisteme yüklenmesi gerekmektedir. (Sözleşme yurt dışında düzenlenmiş olsa dahi damga vergisine tabidir.)
- Belge/sertifika inceleme ücreti olan 30 TL'nin AKİB hesabına yatırılması, dekonta Pazara Giriş Belge Desteği Başvuru Ücreti yazılması ve dekontun sisteme yüklenmesi gerekmektedir. (Akdeniz İhracatçı Birlikleri, Vakıfbank Mersin Şubesi, TR53 0001 5001 5800 7285 4389 04).
- Başvuru yapılırken hata alınması durumunda <u>destekyonetimsistemi@ticaret.gov.tr</u>adresine bildirilebilir.
- Diğer sorularınız için <u>devletyardimlari2@akib.org.tr</u>